## Инструкция получения доступа к делу через сервис «Электронное правосудие».

Сервис «Электронное правосудие» обеспечивает доступ пользователей (в соответствии с их правами) к информации по делам и обеспечивает работу с обращениями (заявления, ходатайства, жалобы), подаваемыми в суд в электронном виде.

Доступ к сервису предоставляется через раздел «Подача процессуальных документов в электронном виде» через сайт суда или по ссылке <u>https://ej.sudrf.ru/ (</u>Рис.1) Доступ к сервису предоставляется физическим лицам, имеющим уровень достоверности идентификации пользователя не ниже чем «подтвержденная учетная запись» в ЕСИА или усиленная электронная цифровая подпись (УКЭП), построенная на алгоритмах шифрования ГОСТ.

|                                                                                                    | БУГУЛЬМИНСКИЙ ГОРОДСКОЙ СУД РЕСПУБЛИКИ ТАТАРСТАН                                                                                                    |
|----------------------------------------------------------------------------------------------------|----------------------------------------------------------------------------------------------------|
| а з₀ Судебное делопроизво                                                                                                    | СТВО - ТЕРРИТОРИАЛЬНАЯ ПОДСУДНОСТЬ - КАЛЬКУЛЯТОР ГОСПОШЛИНЫ -                                                                                                    |
| ВЕРСИЯ ДЛЯ<br>СЛАБОВИДАЦЦИХ СЛАБОВИДАЦЦИХ СОРОВНИКА ДЛЯ<br>валонобильных<br>валонобильных<br>рупл населения ПОДАЧА<br>ПРОЦЕССХАЛЬНЫХ<br>ДОКУМЕНТОВ В<br>ЭЛЕКТРОННОМ ВИДЕ СУДЕЙСКОЕ<br>СООБЩЕСТВО<br>НОРМАТИВНЫЕ АКТЫ<br>ДОКУМЕНТЫ СУДА СУЛЕБНОЕ<br>ДОКУМЕНТЫ СУДА | Уважаемые участники судебных процессов, посетители Бугульминского городского суда Республики Татарстан!<br>угульминском городском суде осуществляется личный прием граждан. Подавать документы в суд можно лично через Приемную Бугульминского городского суда, пут<br>равления почтовых отправлений, а также в электронном виде через Личный кабинет ГАС «Правосудие» в соответствии с «Порядком подачи в федеральные суды общ<br>исдикции документов в электронном виде, в том числе в форме электронного документа». Обращаем внимание, что подача документов в электронном виде, путем направлен<br>цессуальных документов на электронную почту суда, не предусмотрена. Сведения о находящихся в суде делах доступны в разделе "Судебное делопроизводство".<br>ициальный электронный почтовый адрес суда временно не работает по техническим причинам. Официальный сайт Бугульминского городского суда временно<br>отает в ограниченном режиме.<br>Внимание! В связи с участившимися случаями телефонного мошенничества Бугульминский городской суд предупреждает:<br>рудники суда НИКОГДА не будут просить Вас сообщать коды из СМС, данные счетов, банковских карт, иные личные данные. Никакке вопросы финансового характе<br>рудники суда НИКОГДА не будут просить Вас сообщать коды из СМС, данные счетов, банковских карт, иные личные данные. Никакке вопросы финансового характе<br>рудники суда НИКОГДА не будут просить Вас сообщать коды из СМС, данные счетов, банковских карт, иные личные данные. Никакке вопросы финансового характе<br>рудника суда не выясняются. Сотрудники судебных решений, исполнительных документов; сообщения о возможности ознакомления с материалами судебных решений, исполнительных документов; сообщения в овозможности ознакомления с материалами судебных дел; уточнения и<br>анизационных вопросов, связанных с участием в судебном заседании. При возникновении сомнений в том, что поступившие звонок или сообщении действительно исходят<br>рудника суда, завершите диалог и самостоятельно перезвоните на телефоны, указанные на официальном сайте суда, ля уточнения возникших вопросов.<br>Стдел |
|                                                                                                    | Рис.1                                                                                                    |
| ГАС «Правосудие                                                                                                    | Подать обращение Обращения Дела Поддержка - 2 Вход                                                                                                    |
| 16                                                                                                    |                                                                                                    |
|                                                                                                    | Обращения<br>В разделе Обращения вы можете подать обращение в судебный орган, а также<br>отслеживать движение поданных вами ранее обращений и получить результаты их<br>рассмотрения                                                                                                    |
|                                                                                                    | Перейти в раздел Подать обращение                                                                                                    |
|                                                                                                    |                                                                                                    |

Рис.2

Доступ к Личному кабинету Сервиса осуществляется посредством идентификации и аутентификации одним из двух возможных способов:

- с использованием подтвержденной учетной записи физического лица ЕСИА. (Рис.3)
- с использованием имеющейся у пользователя УКЭП.

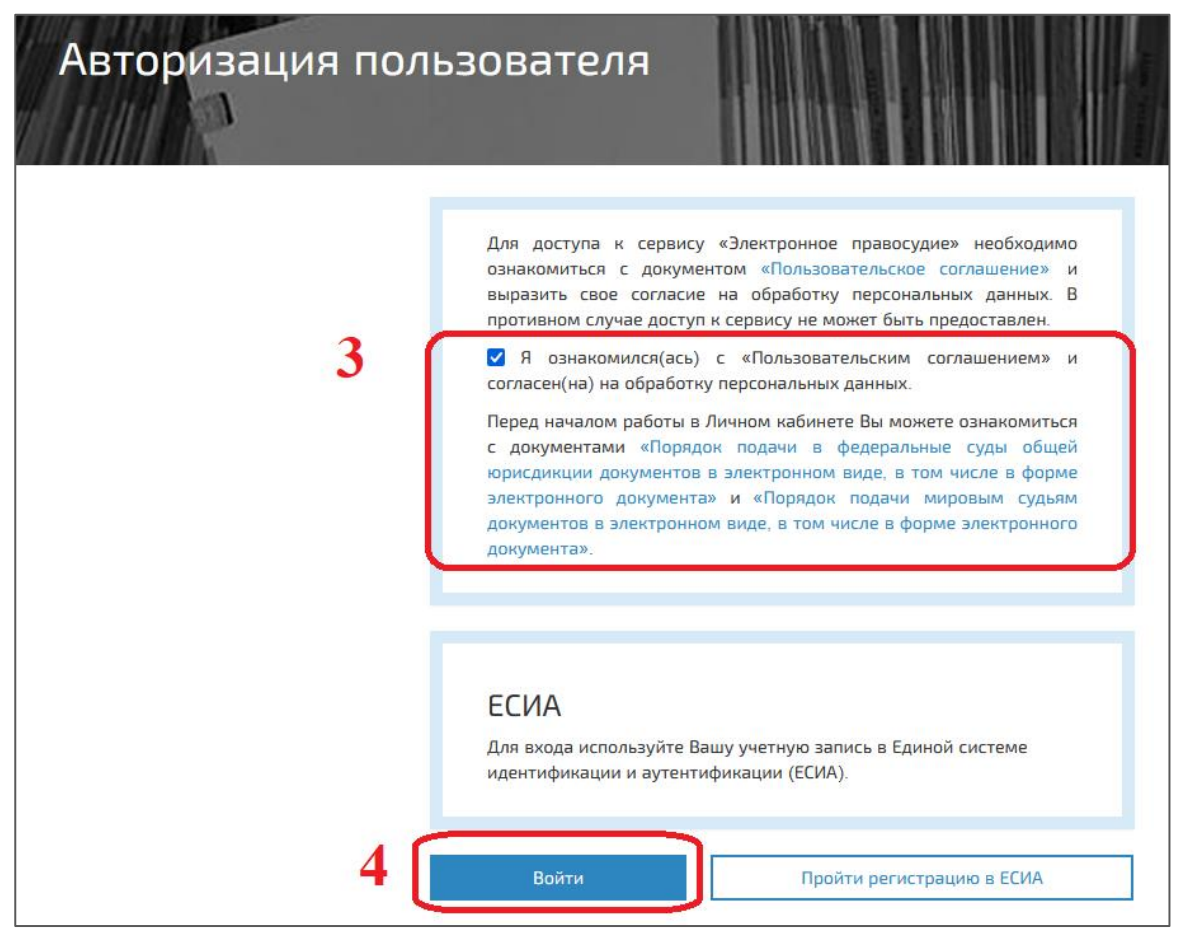

Рис.3

После авторизации пользователь попадает в Личный кабинет сервиса Электронное правосудие (Рис.4)

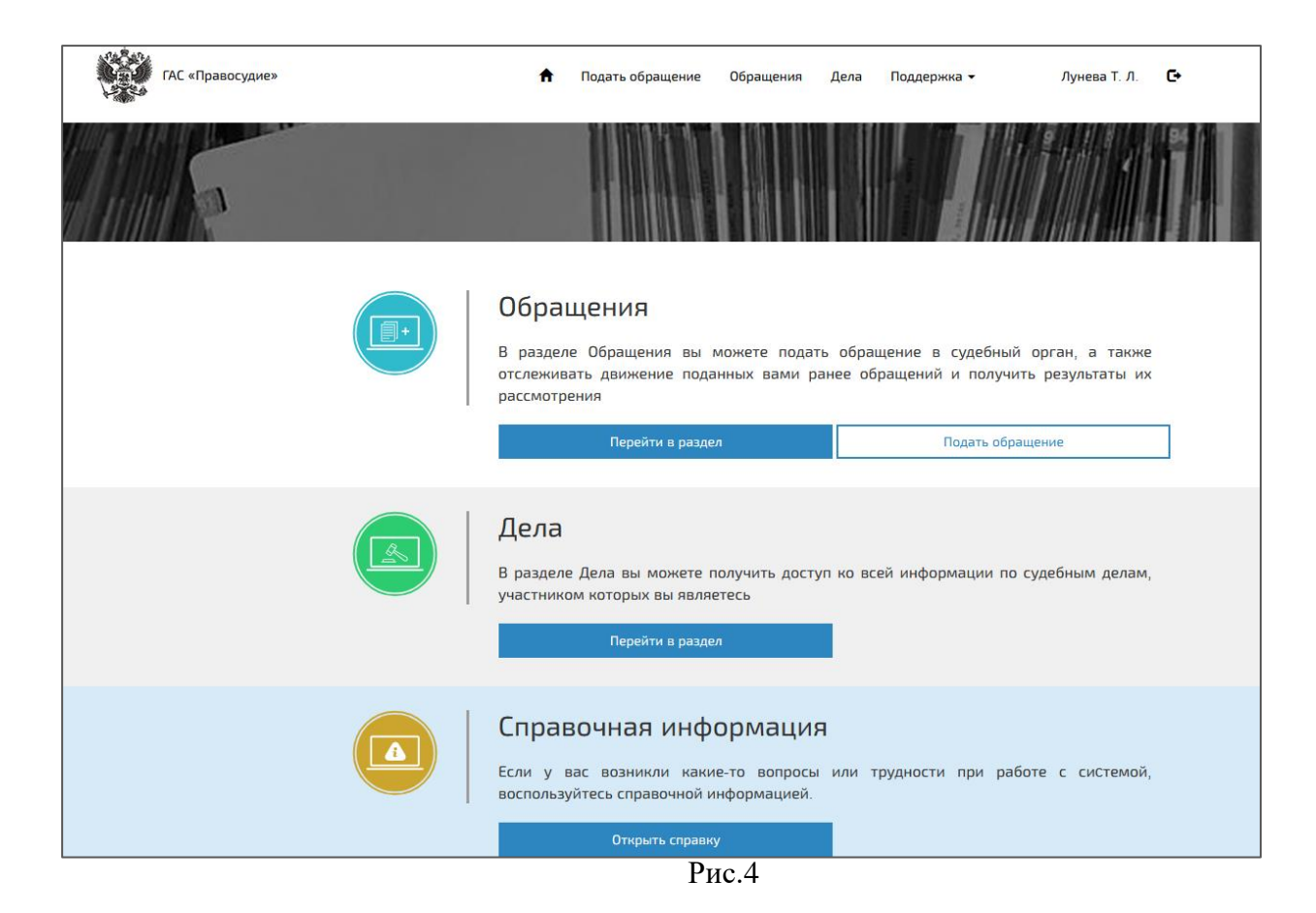

## Раздел «Обращения»

В разделе Обращения пользователь может подать обращение в судебный орган, а также отслеживать движение поданных вами ранее обращений и получить результаты их рассмотрения

В разделе «Обращения» отображается список электронных обращений, направленных пользователем в суды, и история работы с каждым обращением.

Предоставлена возможность фильтрации и сортировки списка обращений.

Сведения об обращениях предоставляются в двух вариантах:

- Краткие сведения об обращении.

- Полные сведения об обращении.

Краткие сведения об обращении представлены следующими значениями:

- Номер и дата регистрации обращения.

- Суд и номер дела, в рамках которого подано обращение.
- Вид обращения.
- Текущий статус обращения в суде.

Полные сведения об обращении представлены Краткими сведениями и сведениями об истории рассмотрения обращения в суде:

- Дата и время события.
- Наименование события.

- Файлы с документами, соответствующие событию.

Для просмотра истории рассмотрения обращения выполните щелчок левой клавишей мыши по ссылке «История рассмотрения».

Для скачивания файла с документом выполните щелчок левой клавишей мыши по имени файла. Для просмотра сведений об УКЭП документа выполните щелчок левой клавишей мыши по иконке «закрытый замок».

## Раздел «Дела»

В разделе отображаются сведения о делах, в которых пользователь личного кабинета сервиса ЭП (ЛК ЭП) является участником.

- Для отображения подробных сведений о деле выполните щелчок левой клавишей мыши по записи о деле. (Рис.5)

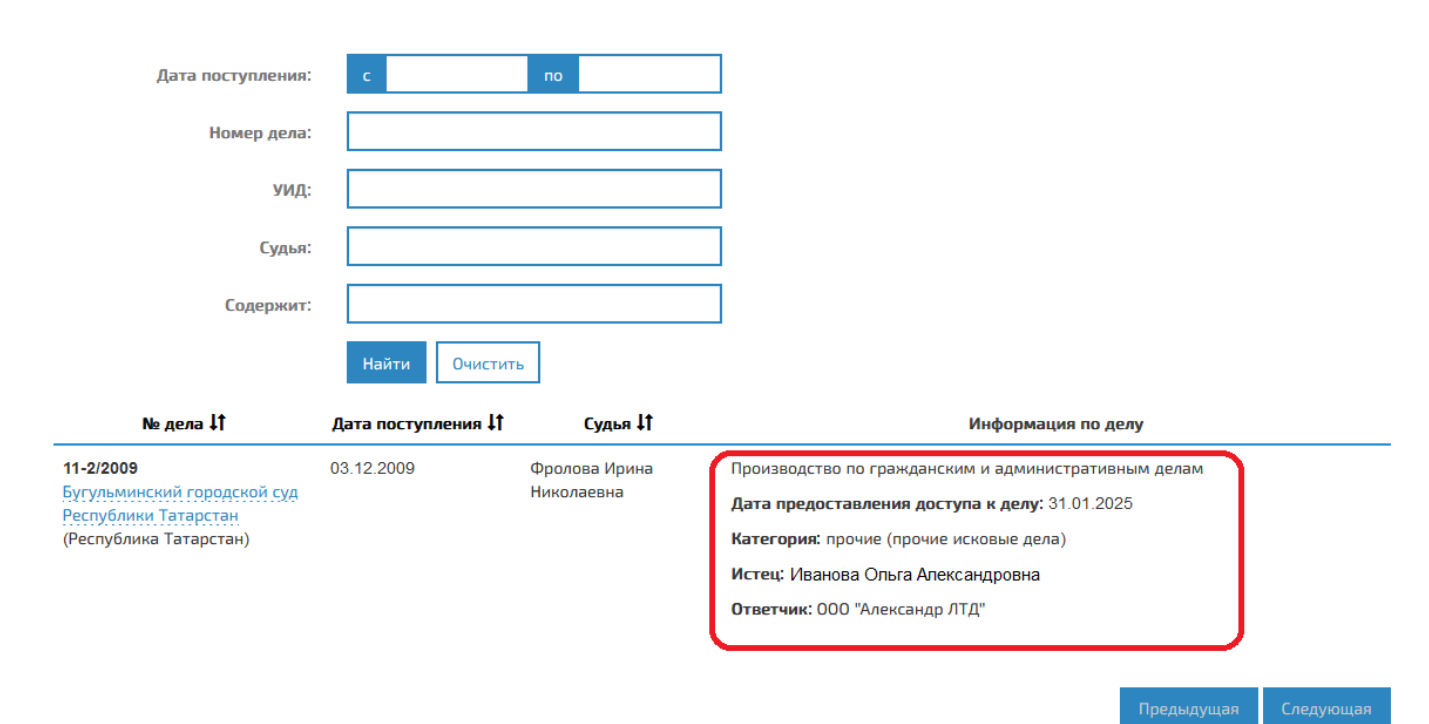

После предоставления сотрудниками доступа к делу (по соответствующему заявлению) пользователь может скачать процессуальные документы. Для скачивания файла с документом необходимо перейти на вкладку «Документы по делу» и нажать левой клавишей мыши по имени файла.

| Дe       | эл  | o Nº1 | 1-2/2009      |                           |                   |                          |                           |
|----------|-----|-------|---------------|---------------------------|-------------------|--------------------------|---------------------------|
| 0.       | Д   | ело   | Движение дела | Стороны по делу           | Документы по делу | Обращения по делу        |                           |
|          | Тип | Номер | Дата          | Вид                       |                   | Наименование             |                           |
| <b>I</b> |     | нет   | 30.05.202     | Апелляционное определение |                   | е 🔒 тестовый документ ва | гружено 03.02.2025 08:45) |

Рис.6

Для скачивания файла электронной подписи необходимо нажать левой клавишей мыши по значку «замок» и в появившем контекстном меню нажать «Скачать файл подписи».(Рис.7)

| Дел | o Nº1       | 1-2/2009      |                 |       |                                              |                                                                                                    |
|-----|-------------|---------------|-----------------|-------|----------------------------------------------|----------------------------------------------------------------------------------------------------|
| Д   | ело         | Движение дела | Стороны по делу | Доку  | менты по делу                                | Обращения по делу                                                                                                    |
| Тип | Номер       | Дата          | Вид             |       |                                              | Для скачивания документа нажмите на название файла                                                                                                    |
| L.  | нет         | 30.05.202     | 22 Апелл        | яцион | ное определение                              | ие естовый документ (загружено 03.02.2025 08:45)                                                                                                    |
| Ŷ   | ГАС «Правос | удие»         |                 | n     | Сведения об уси<br>Владелец<br>Выдана<br>С/Н | и Сидиряков Александр Михайлович, Бугульминский<br>городской суд, Судья<br>Казначейство России, 77 Москва, Большой<br>Златоустинский переулок, д. 6, строение 1, ОРГН<br>1047797019830, ИНН 7710568760<br>ВОГЕ4А2148Е70А6913А8F8А6F32C2E7B |

Рис.7

## Раздел «Поддержка»

В разделе предоставлены возможности просмотра Справочной информации о работе в ЛК ЭП, а также и подачи обращения в службу технической поддержки.

Справочная информация содержит краткие сведения о порядке работы в ЛК ЭП. Для подачи обращения в службу технической поддержки выберите пункт меню «Получить консультацию». Заполните заявку (введите тему и текст сообщения), нажмите на кнопку «Отправить». ! В поле Email отображается адрес электронной почты, зарегистрированный в ЕСИА.